# RV34xシリーズルータでのサービス管理の設定

# 目的

ルータは、サービスとそのポートのリストをサービス管理テーブルに保持します。サービス 管理を使用すると、管理者はサービスを作成、編集、および削除できます。サービスは、フ ァイアウォールルール、帯域幅管理、ポート転送、およびその他の機能で使用されます。

このドキュメントでは、RV34xシリーズルータのサービス管理設定の管理方法について説明します。

# 該当するデバイス

• RV34xシリーズ

### [Software Version]

• 1.0.01.16

# サービス管理の設定

#### サービスの追加

ステップ1:ルータのWebベースのユーティリティにログインし、[System Configuration] > [Service Management]を選択します。

| <ul> <li>Administratio</li> </ul> | n        |
|-----------------------------------|----------|
| System Confi                      | guration |
| Initial Setup                     | Wizard   |
| System                            |          |
| Time                              |          |
| Log                               |          |
| Email                             |          |
| User Accou                        | nts      |
| User Group                        | s        |
| IP Address                        | Group    |
| SNMP                              |          |
| Discovery-E                       | Bonjour  |
| LLDP                              |          |
| Automatic L                       | Jpdates  |
| Service Ma                        | nagemen  |
| Schedule                          |          |

ステップ2:[Service Table]で[Add]をクリックして、サービスを追加します。

| Ser | vice Table                |                |                                         |            |
|-----|---------------------------|----------------|-----------------------------------------|------------|
|     | Application Name          | Protocol *     | Port Start/ICMP Type/IP Protocol        | Port End   |
|     | All Traffic               | All            |                                         |            |
|     | BGP                       | TCP            | 179                                     | 179        |
|     | DNS-TCP                   | TCP            | 53                                      | 53         |
|     | DNS-UDP                   | UDP            | 53                                      | 53         |
|     | ESP                       | IP             | 50                                      |            |
|     | FTP                       | TCP            | 21                                      | 21         |
|     | HTTP                      | TCP            | 80                                      | 80         |
|     | HTTPS                     | TCP            | 443                                     | 443        |
|     | ICMP Destination U        | ICMP           | 3                                       |            |
|     | ICMP Ping Reply           | ICMP           | 0                                       |            |
|     | ICMP Ping Request         | ICMP           | 8                                       |            |
| *w  | hen a service is in use b | y Port Forward | ding / Port Triggering settings, this s | ervice can |
|     | Add Edit                  | De             | lete                                    |            |

ステップ3:[アプリケーション名]フィールドに、アプリケーションの名前を入力します。

**注**:この例では、アプリケーション名がVOIPに設定されています。

| Service Table                                                                                                    |            |                                  |          |  |  |
|----------------------------------------------------------------------------------------------------|------------|----------------------------------|----------|--|--|
| Application Name                                                                                                    | Protocol * | Port Start/ICMP Type/IP Protocol | Port End |  |  |
| SMTP                                                                                                    | TCP        | 25                               | 25       |  |  |
| SNMP-TCP                                                                                                    | TCP        | 161                              | 161      |  |  |
| SNMP-TRAPS-TCP                                                                                                    | TCP        | 162                              | 162      |  |  |
| SNMP-TRAPS-UDP                                                                                                    | UDP        | 162                              | 162      |  |  |
| SNMP-UDP                                                                                                    | UDP        | 161                              | 161      |  |  |
| SSH-TCP                                                                                                    | TCP        | 22                               | 22       |  |  |
| SSH-UDP                                                                                                    | UDP        | 22                               | 22       |  |  |
| TACACS                                                                                                    | TCP        | 49                               | 49       |  |  |
| TELNET                                                                                                    | TCP        | 23                               | 23       |  |  |
| TFTP                                                                                                    | UDP        | 69                               | 69       |  |  |
|                                                                                                    | TCP 🛊      | 10000                            | 10000    |  |  |
| * When a service is in use by Port Forwarding / Port Triggering settings, this service can not apply ICMP/IP on the Protocol Type. |            |                                  |          |  |  |
| Add Edit Delete                                                                                                    |            |                                  |          |  |  |

ステップ4:プロトコルドロップダウンリストから、アプリケーションで使用するプロトコ ルを選択します。次のオプションがあります。

• All:すべてのプロトコルが使用されます。

• TCP:Transport Control Protocol(TCP)は、アプリケーションからネットワークにデータを送信

するために使用されます。TCPは通常、情報転送が完了し、パケットがドロップされないア プリケーションに使用されます。TCPは、インターネットパケットの再送信が必要なタイミ ングを決定し、すべてのパケットが正常に転送されるまでデータフローを停止します。

- UDP:インターネットプロトコル(IP)に基づくクライアント/サーバネットワークアプリケーションに使用されるプロトコル。このプロトコルの主な目的は、VOIP、ゲームなどのライブアプリケーションです。データフロー制御の形式がなく、コリジョンやエラーは修正されないため、UDPはTCPよりも高速です。UDPは速度を優先します。
- TCP&UDP:このプロトコルはTCPとUDPの両方を使用します。
- IP:インターネットプロトコル(IP)は、コンピュータネットワーク上でデータを交換するため に使用されるパケットベースのプロトコルです。IPは、アドレッシング、フラグメンテーション、再構成、およびプロトコルの逆多重化を処理します。
- ICMP:Internet Control Message Protocol(ICMP)は、エラーメッセージを送信するプロトコル で、ネットワーク内のエラー処理を担当します。このプロトコルを使用して、ネットワーク でパケットの配信に問題が発生したときに通知を取得します。

| Ser    | ervice Table                          |            |                                          |                             |  |
|--------|---------------------------------------|------------|------------------------------------------|-----------------------------|--|
|        | Application Name                      | Protocol * | Port Start/ICMP Type/IP Protocol         | Port End                    |  |
|        | SMTP                                  | TCP        | 25                                       | 25                          |  |
|        | SNMP-TCP                              | TCP        | 161                                      | 161                         |  |
|        | SNMP-TRAPS-TCP                        | TCP        | 162                                      | 162                         |  |
|        | SNMP-TRAPS-UDP                        | UDP        | 162                                      | 162                         |  |
|        | SNMP-UDP                              | UDP        | 161                                      | 161                         |  |
|        | SSH-TCP                               | TCP        | 22                                       | 22                          |  |
|        | SSH-UDP                               | UDP        | 22                                       | 22                          |  |
|        | TACACS                                | TCP        | 49                                       | 49                          |  |
|        | TELNET                                | All        | 23                                       | 23                          |  |
| $\Box$ | TFTP                                  | TCP&UDP    | 69                                       | 69                          |  |
|        | VOIP                                  | √ ТСР      | 10000                                    | 10000                       |  |
| • w    | hen a service is in use by Port Forwa | UDP<br>IP  | settings, this service can not apply ICM | IP/IP on the Protocol Type. |  |
|        | Add Edit D                            | ICMP       |                                          |                             |  |

**注**:この例では、TCPが選択されています。

ステップ5:[*Port Start/ICMP Type/IP* Protocol]フィールドに、サービスとプロトコルで使用されるポート番号を入力します。

注:ポート番号は3つの範囲に分割されます。[Well Known Ports]の範囲は0 ~ 1023、 [Registered Ports]の範囲は1024 ~ 29151、[Dynamic and/or Private Ports]の範囲は49152 ~ 65535です。サービスでエフェメラルポートのの自動割の割割り当り当り当当て用用ダ イナミックポートまたはプライベートポートの範囲から取得します。サービスに特定の権限 が必要で、インターネット割り当て番号局(IANA)によって割り当てられた登録済みポートア クセスを要求する場合は、登録済みポートの範囲からポート番号を選択します。場合によっ ては、サービスにスーパーユーザ権限があり、ネットワークソケットにIPアドレスへのバイ ンドを要求する場合は、[Well Known Ports]の範囲からポートを選択します。

注:この例では、5060が使用されます。

| Ser | Service Table                                                                                                    |            |                                  |          |  |  |
|-----|----------------------------------------------------------------------------------------------------|------------|----------------------------------|----------|--|--|
|     | Application Name                                                                                                    | Protocol * | Port Start/ICMP Type/IP Protocol | Port End |  |  |
|     | SMTP                                                                                                    | TCP        | 25                               | 25       |  |  |
|     | SNMP-TCP                                                                                                    | TCP        | 161                              | 161      |  |  |
|     | SNMP-TRAPS-TCP                                                                                                    | TCP        | 162                              | 162      |  |  |
|     | SNMP-TRAPS-UDP                                                                                                    | UDP        | 162                              | 162      |  |  |
|     | SNMP-UDP                                                                                                    | UDP        | 161                              | 161      |  |  |
|     | SSH-TCP                                                                                                    | TCP        | 22                               | 22       |  |  |
|     | SSH-UDP                                                                                                    | UDP        | 22                               | 22       |  |  |
|     | TACACS                                                                                                    | TCP        | 49                               | 49       |  |  |
|     | TELNET                                                                                                    | TCP        | 23                               | 23       |  |  |
|     | TFTP                                                                                                    | UDP        | 69                               | 69       |  |  |
|     | VOIP                                                                                                    | TCP \$     | 5060                             | 10000    |  |  |
| ٠w  | * When a service is in use by Port Forwarding / Port Triggering settings, this service can not apply ICMP/IP on the Protocol Type. |            |                                  |          |  |  |
|     | Add Edit Del                                                                                                    | ete        |                                  |          |  |  |

ステップ6:[Port Endfield]*に、プロト*コルに関連付けられたポートの終了範囲を入力します。

#### 注:この例では、5061が使用されます。

| Ser        | Service Table                                                                                                    |            |                                  |          |  |  |
|------------|----------------------------------------------------------------------------------------------------|------------|----------------------------------|----------|--|--|
|            | Application Name                                                                                                    | Protocol * | Port Start/ICMP Type/IP Protocol | Port End |  |  |
| $\Box$     | SMTP                                                                                                    | TCP        | 25                               | 25       |  |  |
|            | SNMP-TCP                                                                                                    | TCP        | 161                              | 161      |  |  |
| $\bigcirc$ | SNMP-TRAPS-TCP                                                                                                    | TCP        | 162                              | 162      |  |  |
|            | SNMP-TRAPS-UDP                                                                                                    | UDP        | 162                              | 162      |  |  |
|            | SNMP-UDP                                                                                                    | UDP        | 161                              | 161      |  |  |
|            | SSH-TCP                                                                                                    | TCP        | 22                               | 22       |  |  |
|            | SSH-UDP                                                                                                    | UDP        | 22                               | 22       |  |  |
| $\Box$     | TACACS                                                                                                    | TCP        | 49                               | 49       |  |  |
| $\bigcirc$ | TELNET                                                                                                    | TCP        | 23                               | 23       |  |  |
|            | TFTP                                                                                                    | UDP        | 69                               | 69       |  |  |
|            | VOIP                                                                                                    | TCP 🗘      | 5060                             | 5061     |  |  |
| ٠w         | * When a service is in use by Port Forwarding / Port Triggering settings, this service can not apply ICMP/IP on the Protocol Type. |            |                                  |          |  |  |
|            | Add Edit Del                                                                                                    | ete        |                                  |          |  |  |

ステップ7:[Apply]をクリ**ックします**。

| Ser | Service Table                           |                        |                                          |                            |  |
|-----|-----------------------------------------|------------------------|------------------------------------------|----------------------------|--|
|     | Application Name                        | Protocol *             | Port Start/ICMP Type/IP Protocol         | Port End                   |  |
|     | SMTP                                    | TCP                    | 25                                       | 25                         |  |
|     | SNMP-TCP                                | TCP                    | 161                                      | 161                        |  |
|     | SNMP-TRAPS-TCP                          | TCP                    | 162                                      | 162                        |  |
|     | SNMP-TRAPS-UDP                          | UDP                    | 162                                      | 162                        |  |
|     | SNMP-UDP                                | UDP                    | 161                                      | 161                        |  |
|     | SSH-TCP                                 | TCP                    | 22                                       | 22                         |  |
|     | SSH-UDP                                 | UDP                    | 22                                       | 22                         |  |
|     | TACACS                                  | TCP                    | 49                                       | 49                         |  |
|     | TELNET                                  | TCP                    | 23                                       | 23                         |  |
|     | TFTP                                    | UDP                    | 69                                       | 69                         |  |
|     | VOIP                                    | TCP 🗘                  | 5060                                     | 5061                       |  |
| ٠w  | hen a service is in use by Port Forward | ling / Port Triggering | settings, this service can not apply ICM | P/IP on the Protocol Type. |  |
|     | Add Edit Delete                         |                        |                                          |                            |  |
|     | Apply Back Cance                        |                        |                                          |                            |  |

これで、RV34xシリーズルータにサービスが正常に追加されました。

| Service Table                                                                                                    |            |                                  |         |
|----------------------------------------------------------------------------------------------------|------------|----------------------------------|---------|
| Application Name                                                                                                    | Protocol * | Port Start/ICMP Type/IP Protocol | Port Er |
| SMTP                                                                                                    | TCP        | 25                               | 25      |
| SNMP-TCP                                                                                                    | TCP        | 161                              | 161     |
| SNMP-TRAPS-TCP                                                                                                    | TCP        | 162                              | 162     |
| SNMP-TRAPS-UDP                                                                                                    | UDP        | 162                              | 162     |
| SNMP-UDP                                                                                                    | UDP        | 161                              | 161     |
| SSH-TCP                                                                                                    | TCP        | 22                               | 22      |
| SSH-UDP                                                                                                    | UDP        | 22                               | 22      |
| TACACS                                                                                                    | TCP        | 49                               | 49      |
| TELNET                                                                                                    | TCP        | 23                               | 23      |
| TFTP                                                                                                    | UDP        | 69                               | 69      |
| VOIP                                                                                                    | TCP        | 5060                             | 5061    |
| * When a service is in use by Port Forwarding / Port Triggering settings, this service can not apply ICMP/IP on the service can not apply ICMP/IP on the service can not apply ICMP/IP on the service can be apply ICMP/IP on the service can be apply |            |                                  |         |
| Add Edit                                                                                                    | Delete     |                                  |         |

#### サービスの編集

ステップ1:サービステーブルで、変更するサービスのチェックボックスをオンにします。 **注:**この例では、VOIPがチェックされています。

| Ser     | Service Table                          |                        |                                         |              |  |  |
|---------|----------------------------------------|------------------------|-----------------------------------------|--------------|--|--|
|         | Application Name                       | Protocol *             | Port Start/ICMP Type/IP Protocol        | Port End     |  |  |
| $\Box$  | SMTP                                   | TCP                    | 25                                      | 25           |  |  |
|         | SNMP-TCP                               | TCP                    | 161                                     | 161          |  |  |
|         | SNMP-TRAPS-TCP                         | TCP                    | 162                                     | 162          |  |  |
|         | SNMP-TRAPS-UDP                         | UDP                    | 162                                     | 162          |  |  |
|         | SNMP-UDP                               | UDP                    | 161                                     | 161          |  |  |
|         | SSH-TCP                                | TCP                    | 22                                      | 22           |  |  |
|         | SSH-UDP                                | UDP                    | 22                                      | 22           |  |  |
|         | TACACS                                 | TCP                    | 49                                      | 49           |  |  |
|         | TELNET                                 | TCP                    | 23                                      | 23           |  |  |
|         | TFTP                                   | UDP                    | 69                                      | 69           |  |  |
| $\odot$ | VOIP                                   | TCP                    | 5060                                    | 5061         |  |  |
| •w      | hen a service is in use by Port Forwar | ding / Port Triggering | settings, this service can not apply IC | MP/IP on the |  |  |

Add

Delete

#### ステップ2:[Edit]をクリ**ックします**。

Edit

| Ser | Service Table                          |                        |                                         |             |  |  |  |
|-----|----------------------------------------|------------------------|-----------------------------------------|-------------|--|--|--|
|     | Application Name                       | Protocol *             | Port Start/ICMP Type/IP Protocol        | Port End    |  |  |  |
|     | SMTP                                   | TCP                    | 25                                      | 25          |  |  |  |
|     | SNMP-TCP                               | TCP                    | 161                                     | 161         |  |  |  |
|     | SNMP-TRAPS-TCP                         | TCP                    | 162                                     | 162         |  |  |  |
|     | SNMP-TRAPS-UDP                         | UDP                    | 162                                     | 162         |  |  |  |
|     | SNMP-UDP                               | UDP                    | 161                                     | 161         |  |  |  |
|     | SSH-TCP                                | TCP                    | 22                                      | 22          |  |  |  |
|     | SSH-UDP                                | UDP                    | 22                                      | 22          |  |  |  |
|     | TACACS                                 | TCP                    | 49                                      | 49          |  |  |  |
|     | TELNET                                 | TCP                    | 23                                      | 23          |  |  |  |
|     | TFTP                                   | UDP                    | 69                                      | 69          |  |  |  |
|     | VOIP                                   | TCP                    | 5060                                    | 5061        |  |  |  |
| *w  | hen a service is in use by Port Forwar | ding / Port Triggering | settings, this service can not apply IC | MP/IP on th |  |  |  |
|     | Add Edit De                            | elete                  |                                         |             |  |  |  |

ステップ3:必要なフィールドを適宜更新します。

**注**:この例では、プロトコルは[All]に変更されています。

| Ser | Service Table                         |                    |                                         |                  |  |  |
|-----|---------------------------------------|--------------------|-----------------------------------------|------------------|--|--|
|     | Application Name                      | Protocol *         | Port Start/ICMP Type/IP Protocol        | Port End         |  |  |
|     | SMTP                                  | TCP                | 25                                      | 25               |  |  |
|     | SNMP-TCP                              | TCP                | 161                                     | 161              |  |  |
|     | SNMP-TRAPS-TCP                        | TCP                | 162                                     | 162              |  |  |
|     | SNMP-TRAPS-UDP                        | UDP                | 162                                     | 162              |  |  |
|     | SNMP-UDP                              | UDP                | 161                                     | 161              |  |  |
|     | SSH-TCP                               | TCP                | 22                                      | 22               |  |  |
|     | SSH-UDP                               | UDP                | 22                                      | 22               |  |  |
|     | TACACS                                | TCP                | 49                                      | 49               |  |  |
|     | TELNET                                | TCP                | 23                                      | 23               |  |  |
|     | TFTP                                  | UDP                | 69                                      | 69               |  |  |
|     | VOIP                                  | 🗸 All              | -                                       |                  |  |  |
| * W | hen a service is in use by Port Forwa | TCP&UDP ing<br>TCP | settings, this service can not apply IC | MP/IP on the Pro |  |  |
|     | Add Edit De                           | UDP                |                                         |                  |  |  |
|     | Apply Back Canc                       | ICMP               |                                         |                  |  |  |

#### ステップ4:[Apply]をクリ**ックします**。

| Ser | Service Table                          |                         |                                         |              |  |  |
|-----|----------------------------------------|-------------------------|-----------------------------------------|--------------|--|--|
|     | Application Name                       | Protocol *              | Port Start/ICMP Type/IP Protocol        | Port End     |  |  |
|     | SMTP                                   | TCP                     | 25                                      | 25           |  |  |
|     | SNMP-TCP                               | TCP                     | 161                                     | 161          |  |  |
|     | SNMP-TRAPS-TCP                         | TCP                     | 162                                     | 162          |  |  |
|     | SNMP-TRAPS-UDP                         | UDP                     | 162                                     | 162          |  |  |
|     | SNMP-UDP                               | UDP                     | 161                                     | 161          |  |  |
|     | SSH-TCP                                | TCP                     | 22                                      | 22           |  |  |
|     | SSH-UDP                                | UDP                     | 22                                      | 22           |  |  |
|     | TACACS                                 | TCP                     | 49                                      | 49           |  |  |
|     | TELNET                                 | TCP                     | 23                                      | 23           |  |  |
|     | TFTP                                   | UDP                     | 69                                      | 69           |  |  |
|     | VOIP                                   | All 🗘                   | -                                       |              |  |  |
| ٠w  | hen a service is in use by Port Forwar | rding / Port Triggering | settings, this service can not apply IC | MP/IP on the |  |  |
|     |                                        | lata                    |                                         |              |  |  |
|     |                                        | siete                   |                                         |              |  |  |
|     |                                        |                         |                                         |              |  |  |
|     | Apply Back Canc                        | el                      |                                         |              |  |  |

これで、RV34xシリーズルータのサービスが正常に編集されたはずです。

#### サービスの削除

ステップ1:サービステーブルで、削除するサービスのチェックボックスをオンにします。

| Service Table                                                                                                    |                  |            |                                  |          |  |  |  |  |
|----------------------------------------------------------------------------------------------------|------------------|------------|----------------------------------|----------|--|--|--|--|
|                                                                                                    | Application Name | Protocol * | Port Start/ICMP Type/IP Protocol | Port End |  |  |  |  |
| $\Box$                                                                                                    | SMTP             | TCP        | 25                               | 25       |  |  |  |  |
|                                                                                                    | SNMP-TCP         | TCP        | 161                              | 161      |  |  |  |  |
|                                                                                                    | SNMP-TRAPS-TCP   | TCP        | 162                              | 162      |  |  |  |  |
|                                                                                                    | SNMP-TRAPS-UDP   | UDP        | 162                              | 162      |  |  |  |  |
|                                                                                                    | SNMP-UDP         | UDP        | 161                              | 161      |  |  |  |  |
|                                                                                                    | SSH-TCP          | TCP        | 22                               | 22       |  |  |  |  |
|                                                                                                    | SSH-UDP          | UDP        | 22                               | 22       |  |  |  |  |
|                                                                                                    | TACACS           | TCP        | 49                               | 49       |  |  |  |  |
|                                                                                                    | TELNET           | TCP        | 23                               | 23       |  |  |  |  |
|                                                                                                    | TFTP             | UDP        | 69                               | 69       |  |  |  |  |
| $\odot$                                                                                                    | VOIP             | TCP        | 5060                             | 5061     |  |  |  |  |
| * When a service is in use by Port Forwarding / Port Triggering settings, this service can not apply ICMP/IP on th |                  |            |                                  |          |  |  |  |  |
|                                                                                                    | Add Edit De      | lete       |                                  |          |  |  |  |  |

# ステップ2:サービスを削除するに**は、[**削除]をクリックします。

| Service Table                                                                                                    |                  |            |                                  |          |  |  |  |
|----------------------------------------------------------------------------------------------------|------------------|------------|----------------------------------|----------|--|--|--|
|                                                                                                    | Application Name | Protocol * | Port Start/ICMP Type/IP Protocol | Port End |  |  |  |
|                                                                                                    | SMTP             | TCP        | 25                               | 25       |  |  |  |
|                                                                                                    | SNMP-TCP         | TCP        | 161                              | 161      |  |  |  |
|                                                                                                    | SNMP-TRAPS-TCP   | TCP        | 162                              | 162      |  |  |  |
|                                                                                                    | SNMP-TRAPS-UDP   | UDP        | 162                              | 162      |  |  |  |
|                                                                                                    | SNMP-UDP         | UDP        | 161                              | 161      |  |  |  |
|                                                                                                    | SSH-TCP          | TCP        | 22                               | 22       |  |  |  |
|                                                                                                    | SSH-UDP          | UDP        | 22                               | 22       |  |  |  |
|                                                                                                    | TACACS           | TCP        | 49                               | 49       |  |  |  |
|                                                                                                    | TELNET           | TCP        | 23                               | 23       |  |  |  |
|                                                                                                    | TFTP             | UDP        | 69                               | 69       |  |  |  |
|                                                                                                    | VOIP             | TCP        | 5060                             | 5061     |  |  |  |
| * When a service is in use by Port Forwarding / Port Triggering settings, this service can not apply ICMP/IP on the |                  |            |                                  |          |  |  |  |
|                                                                                                    | Add Edit De      | elete      |                                  |          |  |  |  |

ステップ3:[Apply]をクリ**ックします**。

| Service Table                                                                                                    |                  |            |                                  |          |  |  |  |  |
|----------------------------------------------------------------------------------------------------|------------------|------------|----------------------------------|----------|--|--|--|--|
|                                                                                                    | Application Name | Protocol * | Port Start/ICMP Type/IP Protocol | Port End |  |  |  |  |
|                                                                                                    | SMTP             | TCP        | 25                               | 25       |  |  |  |  |
|                                                                                                    | SNMP-TCP         | TCP        | 161                              | 161      |  |  |  |  |
|                                                                                                    | SNMP-TRAPS-TCP   | TCP        | 162                              | 162      |  |  |  |  |
|                                                                                                    | SNMP-TRAPS-UDP   | UDP        | 162                              | 162      |  |  |  |  |
|                                                                                                    | SNMP-UDP         | UDP        | 161                              | 161      |  |  |  |  |
|                                                                                                    | SSH-TCP          | TCP        | 22                               | 22       |  |  |  |  |
|                                                                                                    | SSH-UDP          | UDP        | 22                               | 22       |  |  |  |  |
|                                                                                                    | TACACS           | TCP        | 49                               | 49       |  |  |  |  |
|                                                                                                    | TELNET           | TCP        | 23                               | 23       |  |  |  |  |
|                                                                                                    | TFTP             | UDP        | 69                               | 69       |  |  |  |  |
|                                                                                                    | VOIP             | All 🗘      | -                                |          |  |  |  |  |
| * When a service is in use by Port Forwarding / Port Triggering settings, this service can not apply ICMP/IP on the |                  |            |                                  |          |  |  |  |  |
| Add Edit Delete                                                                                                    |                  |            |                                  |          |  |  |  |  |
|                                                                                                    |                  |            |                                  |          |  |  |  |  |
| Apply Back Cancel                                                                                                   |                  |            |                                  |          |  |  |  |  |

これで、RV34xシリーズルータのサービスが正常に削除されたはずです。